Adım 1: Başvuru Tercih sekmesine tıklayınız. Tercih Listesinden Üniversite Tercihlerinizi seçiniz.

| Tercih                                                                                                    | n Listesi |                       |
|----------------------------------------------------------------------------------------------------|-----------|-----------------------|
|                                                                                                    |           | + 1. Tercihinize Ekle |
|                                                                                                    |           | Q                     |
| PANEPISTIMIO IOANNINON (Toplam Kontenjan : 1 )<br>UNIVERSITAET ZU KOELN (Zorunlu Dil : Almanca ) (Toplam Kontenjan : 1 ) |           |                       |
|                                                                                                    |           |                       |
|                                                                                                    |           |                       |
|                                                                                                    |           |                       |
| ,T                                                                                                    |           | •                     |
|                                                                                                    |           |                       |

Adım 2: Tercihleriniz Başarıyla Kayıt Edilmiştir bildirimini gördüğünüze emin olunuz.

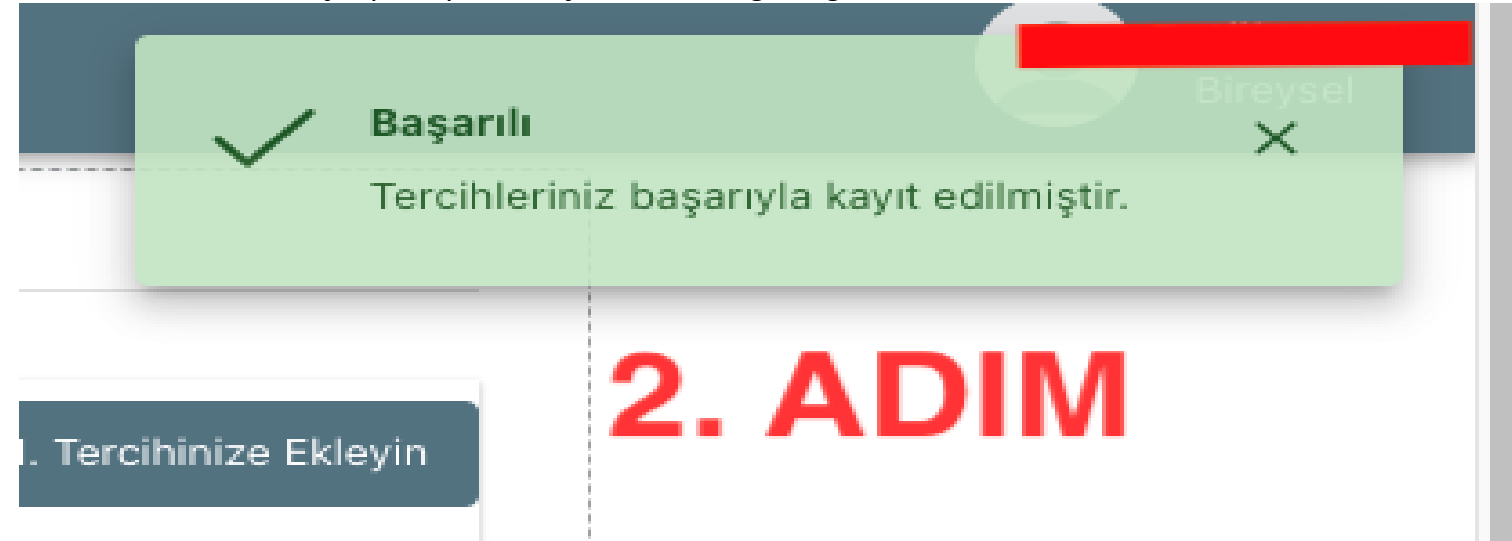

## Adım 3: Başvuru Formu sekmesine tıklayınız.

| 🔛 Başvuru Form 🔲 Başvuru Tercih                  | 🔲 Başvuru Belge                                                        |                |
|--------------------------------------------------|------------------------------------------------------------------------|----------------|
| 3.<br>2023-2024 Akad                             | emik Yılı 2023 Proje Yılı Erasmus+ Öğrenci Öğrenim Hareketliliği İlanı | Definition and |
|                                                  | Ad<br>Soyad<br>TCKN<br>Doğum Tarihi<br>Cinsiyet<br>Madın<br>Erkek      |                |
| Herhangi bir engeliniz var mı?                   |                                                                        |                |
| Sehit/Gazi yakını mısınız?                       |                                                                        |                |
| Devletin koruma, bakım veya barınma altında m    | ISINIZ?                                                                |                |
| Kendiniz veya aileniz muhtaçlık aylığı alıyor mu | ?                                                                      |                |
| dım 4: Başvuru Formunu İndiriniz.                |                                                                        |                |
|                                                  |                                                                        |                |
| <b>4.</b> A                                      | DIM                                                                    |                |
|                                                  |                                                                        |                |
|                                                  | 3                                                                      |                |
|                                                  |                                                                        |                |
|                                                  | Q                                                                      |                |
|                                                  |                                                                        |                |

GÜNCELLE BUTONUNA SAKIN **TIKLA<u>MA</u>YINIZ** !!! AKSİ HALDE BAŞVURUNUZ İPTAL OLACAKTIR...

## Adım 5: **Başvuru Belge** sekmesine tıklayınız. İndirdiğiniz Başvuru Formunu yükleyiniz.

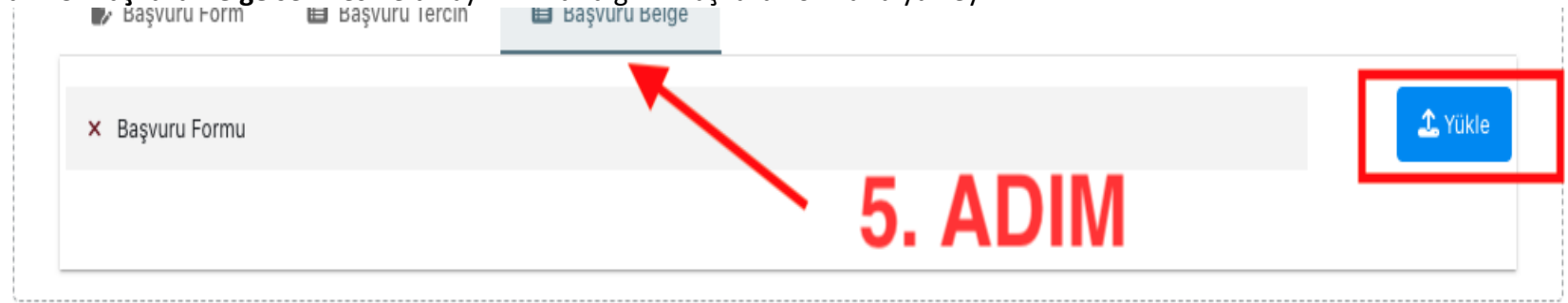

Adım 6: Yüklendi bildirimini gördükten sonra sistemden çıkış yapabilirsiniz.

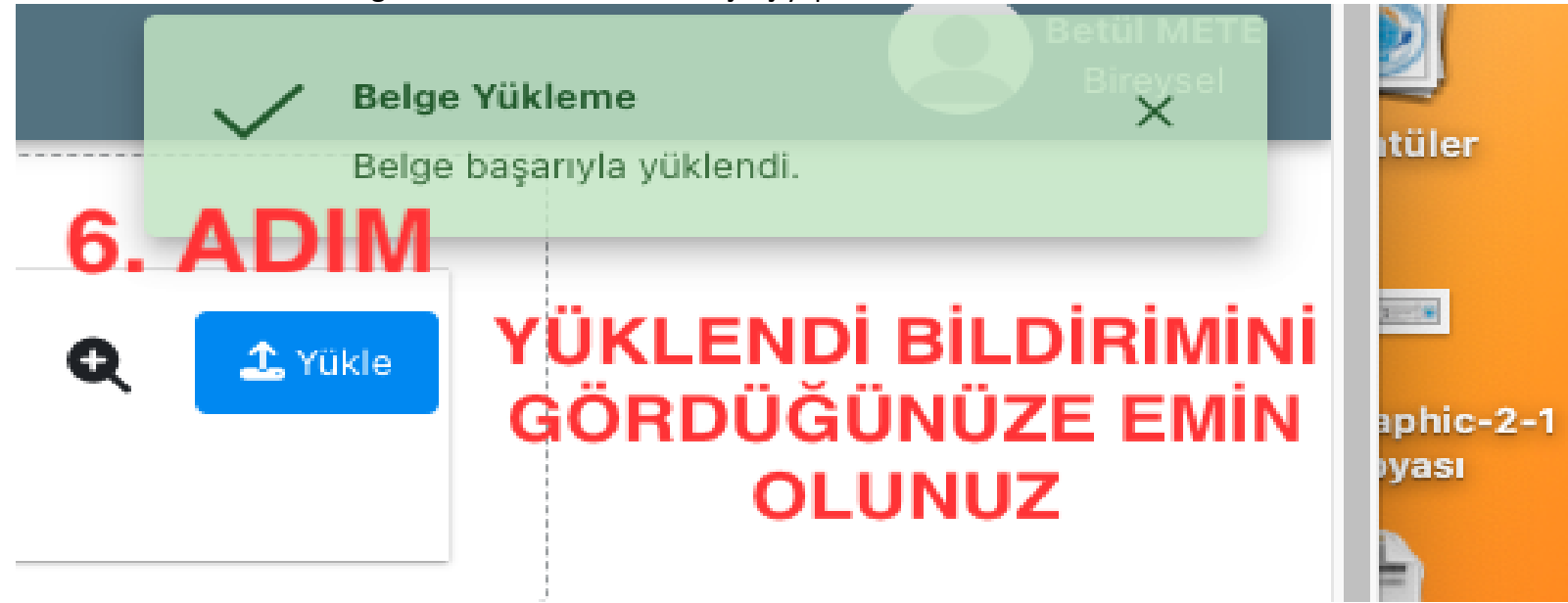